# <u>熱感式印表機安裝說明(Web 列印)</u>

## A. 硬體介紹:

1. 機器外觀:

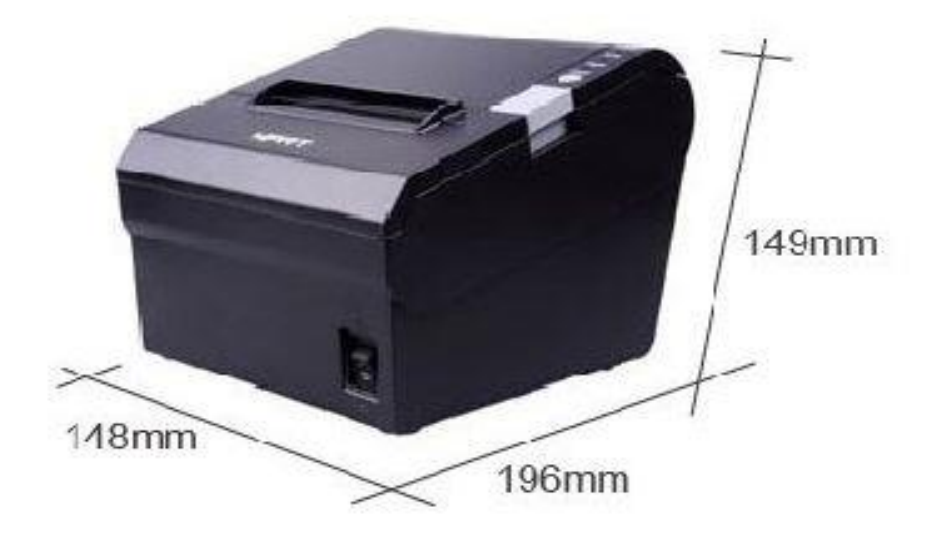

2. 各部位功能介紹:

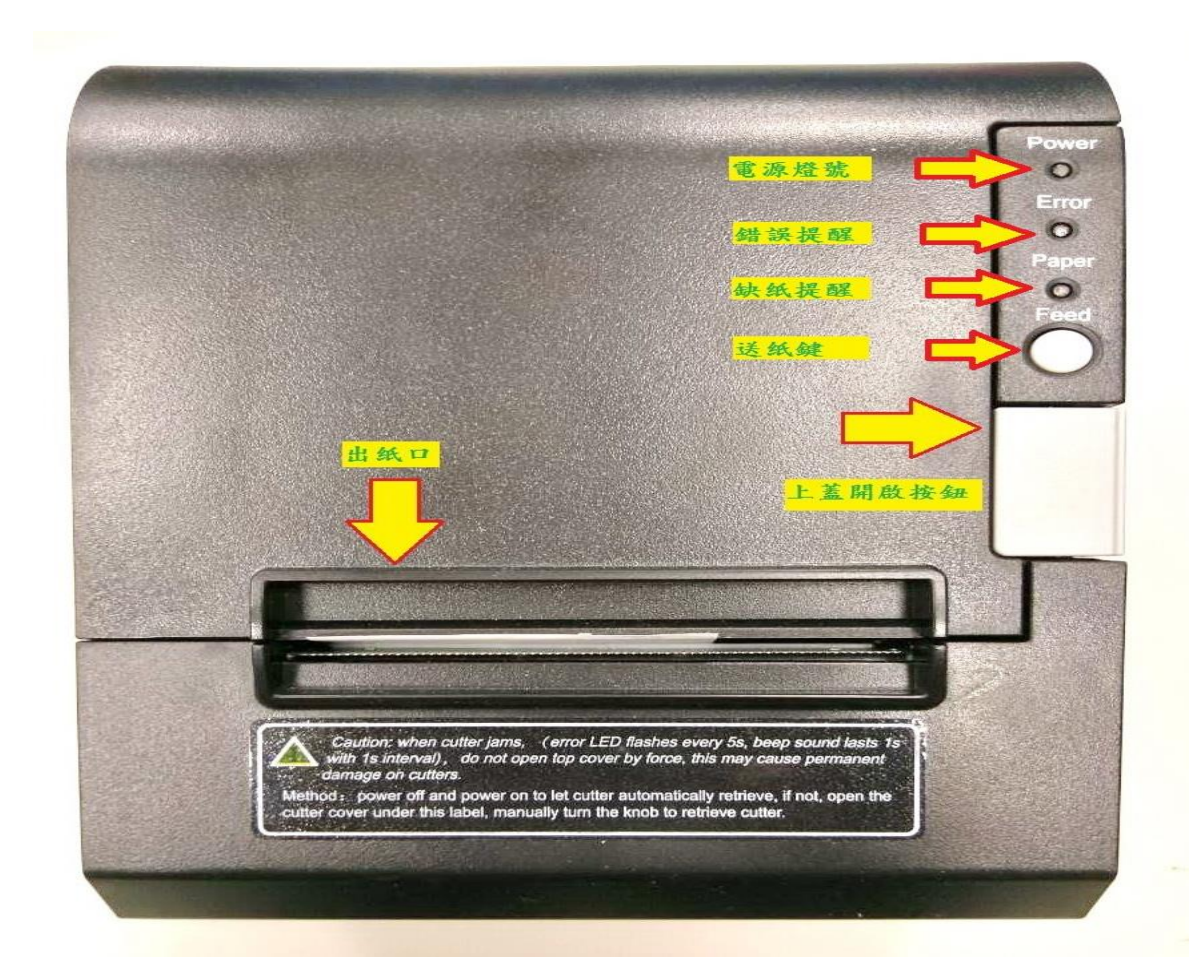

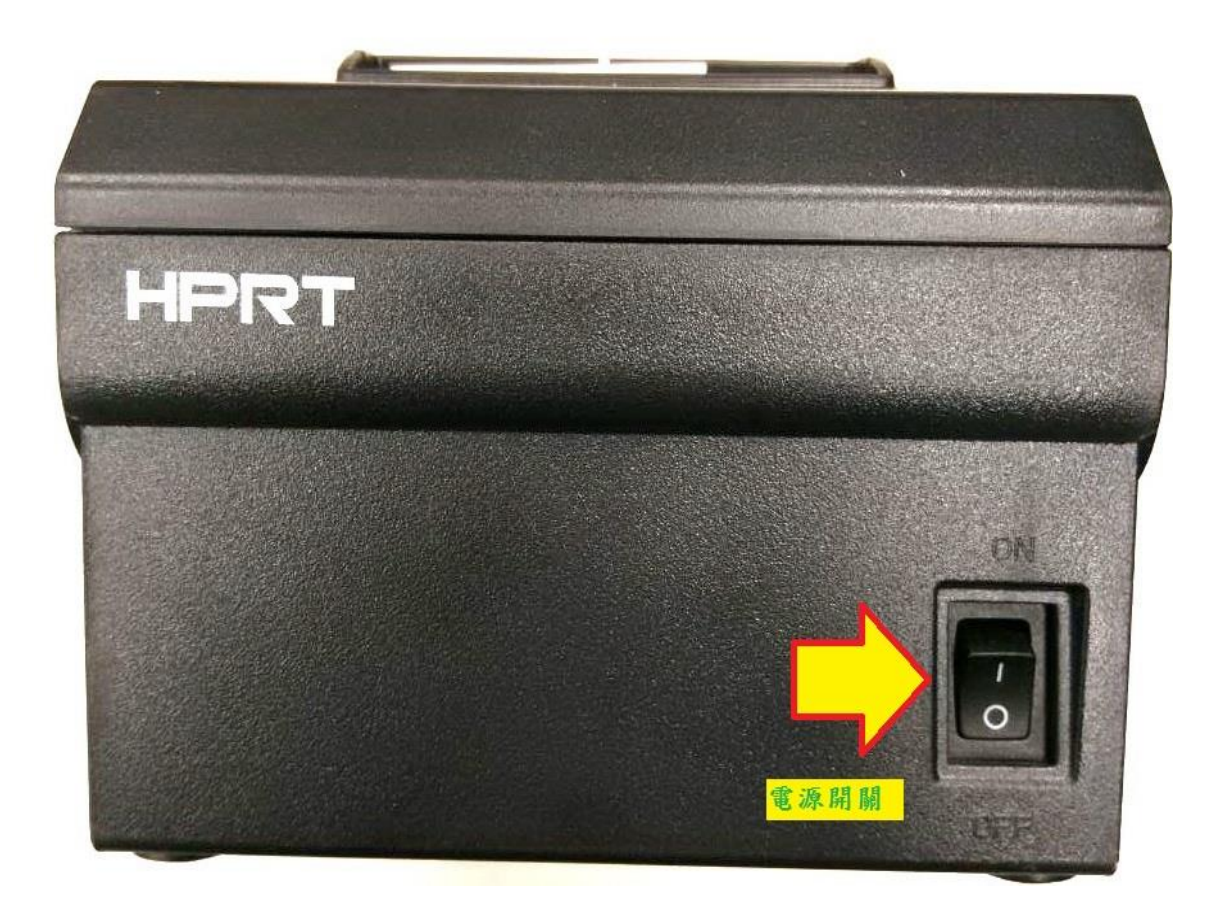

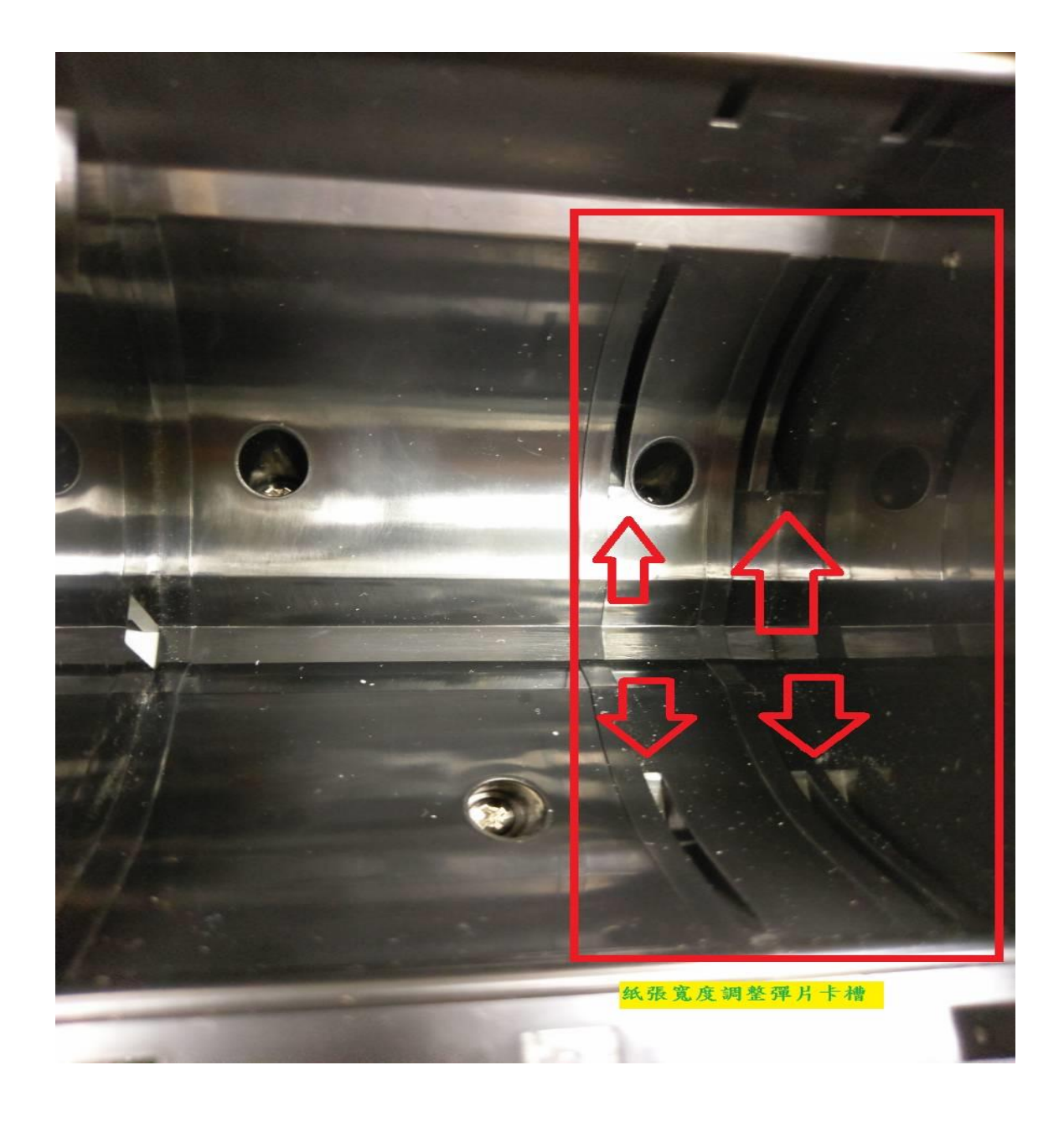

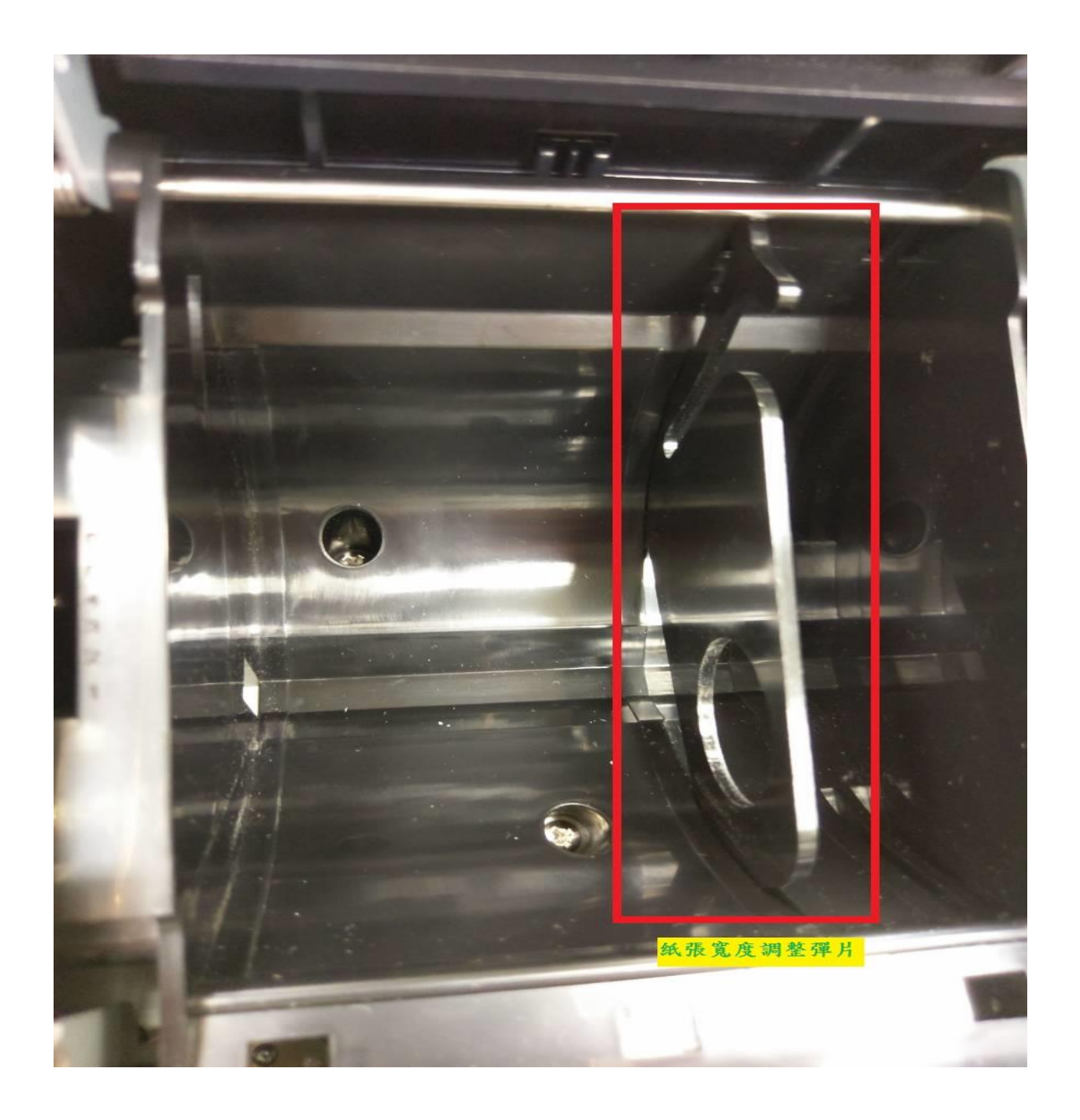

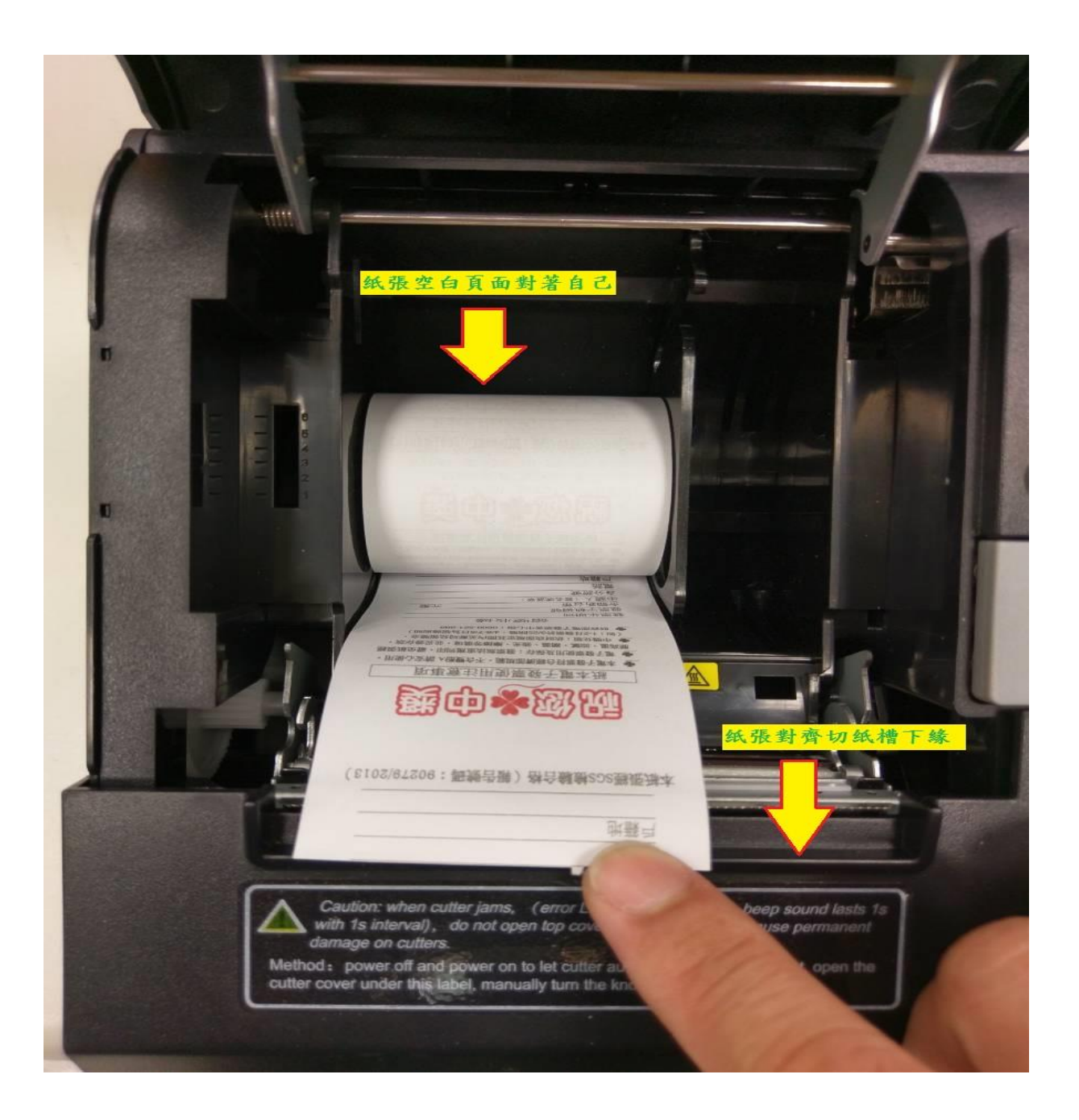

### B. 軟體安裝:

- 1. 先將熱感印表機電源及 USB 連接上電腦
- 2. 安裝驅動程式(隨貨附贈的光碟或是原廠網站下載最新版的 https://www.hprt.com/Download.html)
- 3. 安裝印表機工具程式 (Utility),安裝完畢後,桌面上會有圖示:

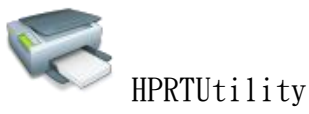

- 4. 安裝平台列印程式 (Mi INVInvoicePrinter)(若為介接客戶,則不需安裝)
- 5. 上列程式安裝完畢後,桌面上會有一圖示:
- 開啟程式後先於"印表機設定"內設定印表機: HPRT TP805,再按"儲存設定"將設定儲 存起來,如下圖所示:

(MIINV

| Gia MiINV Invoice Printer                                                                                                    |                    |
|----------------------------------------------------------------------------------------------------|--------------------|
| 選項                                                                                                    |                    |
| 基本參數                                                                                                    |                    |
| QrCode容錯等級 L - QrCode編碼 UTF-8                                                                                                |                    |
| 文字編碼 BIG5 ESC/POS指令 Standard - 監聽埠                                                                                           | 21370              |
| 發票加註一 辦理電子發票更正、退換貨, 6 每行加註最大32                                                                                               | 個單位;               |
| 發票加註二 請持電子發票證明聯正本辦理 6 中文、全形字佔)                                                                                               | 店用1個單位。<br>用2個單位。  |
| 發票加註三 32 輸入完成後請按                                                                                                    | 『儲存設定』             |
|                                                                                                    |                    |
| <ul> <li>印表機</li> <li>HPRT TP805</li> </ul>                                                                                  | 儲存設定               |
|                                                                                                    |                    |
|                                                                                                    |                    |
| 每秒位元數 9600 - 資料位元 8 -                                                                                                    |                    |
|                                                                                                    | 儲存設定               |
|                                                                                                    |                    |
| Logo設定 圖檔限定格式<br>大小:320*64 選擇Logo                                                                                            | 上傳                 |
| 顏色:黑白兩色<br>約1-1 開合PURE PURE PURE PURE PURE PURE PURE PURE                                                                    | Lana Til (D'Bilà A |
|                                                                                                    |                    |
| [2017-12-22 14:14:37 ready]                                                                                                  | â                  |
| [2017-12-22 17:43:30 發票:XM49334488  主檔:true  明細檔:true  列印完成!<br>[2017-12-25 09:01:33 發票:WG48440400  主檔:true  明細檔:true  列印完成! |                    |
| [2017-12-25 09:03:26 發票:WG48440401 主檔:true 明細檔:true 列印完成!                                                                    |                    |
| [2017-12-25 09:04:42 嚴票: WG48440401 主權: true 明細檔: true 列印元成!                                                                 |                    |
| [2018-01-03 11:19:09 發票:WG48440450 主檔:true 明細檔:true 列印完成!                                                                    |                    |
| [2018-01-03 11:20:20 發票:WG48440451 主檔:true 明細檔:true 列印完成!<br>  [2018-01-02 11:20:58 発売:WG48440451 主機:true 明細檔:true 列印完成!     |                    |
| [2018-01-03 11:21:21 發票:WG48440450 主檔:true 明細檔:true 列印完成!                                                                    |                    |
| [2018-01-03 13:22:09 發票:WG48440500 主檔:true 明細檔:true 列印完成!                                                                    |                    |
| [2018-01-03 13:23:01 發票:WG48440501 主檔:true 明細檔:true 列印完成!                                                                    |                    |
| [2016-01-03 13.23.21 發票:WG48440501 土储:Krue 明細檔:Krue 列印完成]                                                                    | ~                  |
| STARTED 印表機:HPRT TP805                                                                                                    | 2017.12.21 r2      |

7. 介接客戶則須於介接程式 TMS\_Client 內設定:

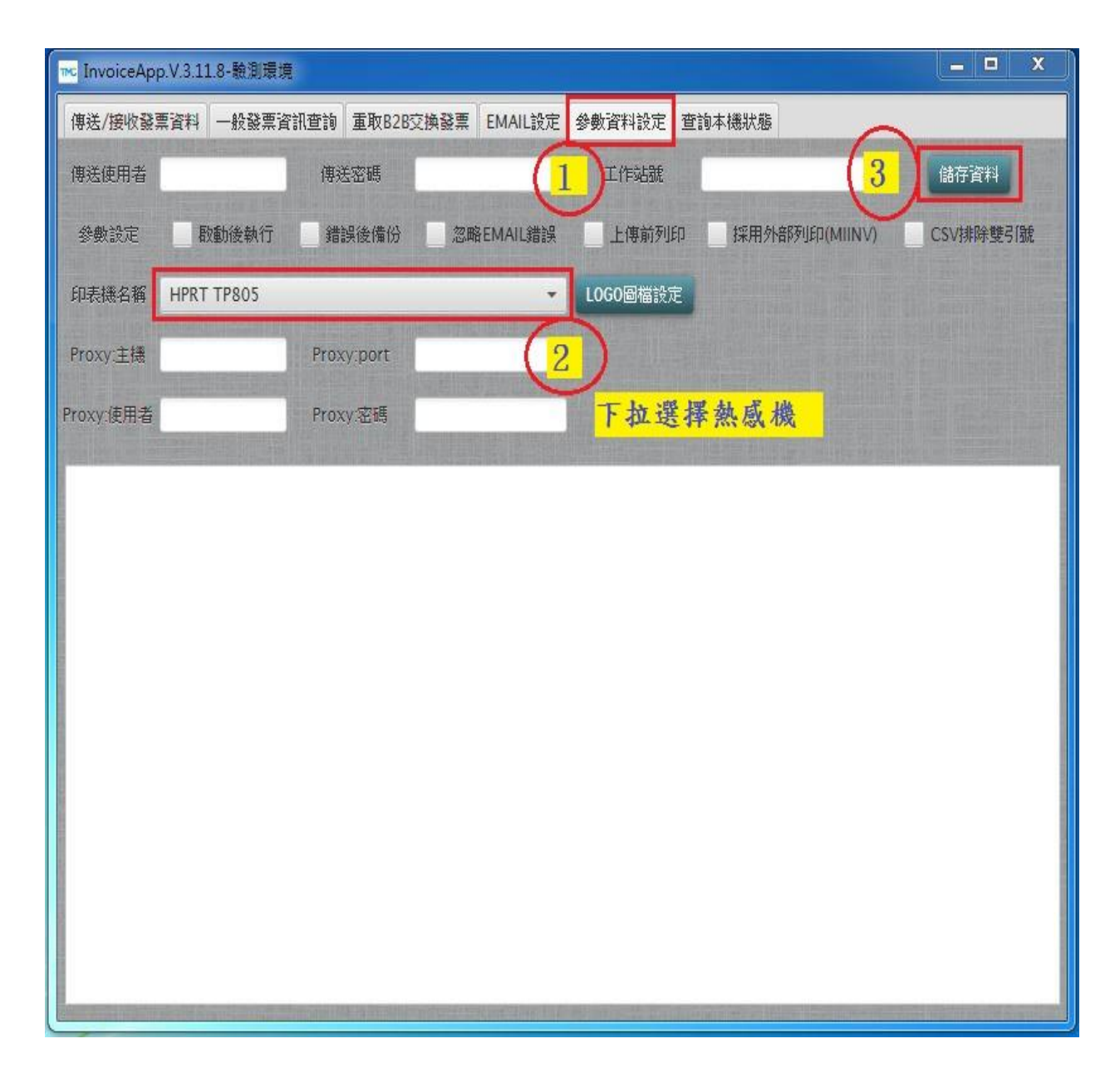

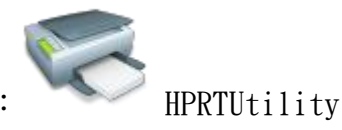

8. 開啟印表機工具程式:

9. 點擊"添加打印機"設定印表機

| 805   058   19805                    | 添加打印機      |  |
|--------------------------------------|------------|--|
|                                      | 修改打印機      |  |
|                                      | 同時打印機      |  |
|                                      | 連接測試       |  |
| )能                                   |            |  |
| 打印機測試                                | 指令測試       |  |
| 圖像管理                                 | 兼容模式下載圖片   |  |
| 代碼頁設置                                | 字庫下載       |  |
| 参數設置                                 | 高級設置…      |  |
| 固件更新                                 | 退出         |  |
| 时印機                                  | Σ          |  |
| 丁印機驅動程序: TP805                       |            |  |
| 端口信息                                 |            |  |
| ──────────────────────────────────── | <b>•</b> ] |  |
| 自動識別USB端口。                           |            |  |
|                                      |            |  |
| 備注:                                  |            |  |
|                                      |            |  |

#### 10.相關連接設定:

① 若直接連接電腦,則參考上圖 USB 設定

| 编輯打印機                                                                               | 打印機實用工具 版本1.2.3.19                                                                     | ×                                 |
|-------------------------------------------------------------------------------------|----------------------------------------------------------------------------------------|-----------------------------------|
| 打印U機驅動程序: TP805<br>端□信息 2<br>端□頬別: TCP/IP<br>IP地址: 192.168.0.37<br>端□: 30100<br>備注: | 語言選擇 幫助<br>打印機清單<br>TP805   TCP/IP   192.168.0.8,9100  <br>TP805   USB   TP805  <br>功能 | 1 添加打印機<br>修改打印機<br>刪除打印機<br>連接測試 |
|                                                                                     | 打印機測試                                                                                  | 指令測試                              |
| 確定取消                                                                                | 圖像管理                                                                                   | 兼容模式下載圖片                          |
|                                                                                     | 代碼頁設置                                                                                  | 字庫下載                              |
|                                                                                     | 參數設置                                                                                   | 高級設置                              |
|                                                                                     | 固件更新                                                                                   | 退出                                |

#### ③ 進階網路設定請參考下圖

| 高級設置                                                         | 🕸 打印機實用工具 版本1.2.3.19 🗙                                                                       |  |
|--------------------------------------------------------------|----------------------------------------------------------------------------------------------|--|
|                                                              | 語言選擇 幇助                                                                                      |  |
| 功能設置 節約打印設置                                                  | 打印機清單                                                                                        |  |
|                                                              | TP805   TCP/IP   192.168.0.8,9100   添加打印機<br>TP805   USB   TP805                             |  |
| 撥碼設置 紙張寬度設置                                                  | 修改打印機                                                                                        |  |
|                                                              |                                                                                              |  |
|                                                              | 勝和日日後期                                                                                       |  |
|                                                              | 連接測試                                                                                         |  |
| 里標設署 越牙袋勘設署                                                  | 功能                                                                                           |  |
|                                                              |                                                                                              |  |
|                                                              | 打印機測試 指令測試                                                                                   |  |
|                                                              |                                                                                              |  |
|                                                              | 圖像管理 兼容棋式下載圖片                                                                                |  |
|                                                              |                                                                                              |  |
|                                                              | 代碼頁設置                                                                                        |  |
| 以太網設置 🛛 🕺                                                    |                                                                                              |  |
| 板卡類型:以太網串口二合一                                                | 參數設置 (1) 高級設置                                                                                |  |
| 板卡軟件版本: ¥2.00.05 關閉(C)                                       |                                                                                              |  |
|                                                              | 周件 雨 統 周 半 周 半 周 半 周 半 月 二 周 半 月 二 周 十 月 一 周 十 月 一 周 十 月 一 月 一 月 一 月 一 月 一 月 一 月 一 月 一 月 一 月 |  |
|                                                              |                                                                                              |  |
|                                                              |                                                                                              |  |
| 之编统理: 255 255 0                                              |                                                                                              |  |
| 1 mineum · 200 · 200 · 200 · 0<br>野社の知道語 · 192 168 0 1 富入(W) |                                                                                              |  |
|                                                              |                                                                                              |  |
| MAC · 24 : 10 : EC : CD : 2E : 20                            |                                                                                              |  |
|                                                              |                                                                                              |  |

11. 紙張寬度設定:

| 高級設置                          | 打印機實用工具 版本1.2.3.19                                    | x                    |
|-------------------------------|-------------------------------------------------------|----------------------|
| 功能設置 節約打印設置                   | 語言選擇 幇助<br>打印機清單<br>TP805   TCP/IP   192.168.0.8,9100 | 法加打印機                |
| 撥碼設置 3 紙張寬度設置                 | 1<br>1                                                | 修改打印機                |
| 以太網設置USB端口設置                  |                                                       | <b>刪除打印機</b><br>連接測試 |
| 黑標設置 藍牙參數設置                   | 功能                                                    |                      |
| 頭片打印長度                        | 打印機測試                                                 | 指令測試                 |
| 阿拉伯語設置                        | 圖像管理                                                  | 兼容模式下載圖片             |
|                               | 代碼頁設置                                                 | 字庫下載                 |
|                               | 參數設置                                                  | 高級設置                 |
| 紙張寬度: 58mm(416dot)<br>設置 4 關閉 | 固件更新                                                  | 退出                   |